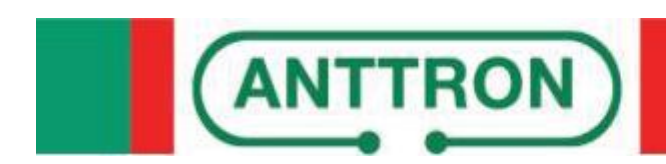

# TM250 Encodeur A/V vers DVBT

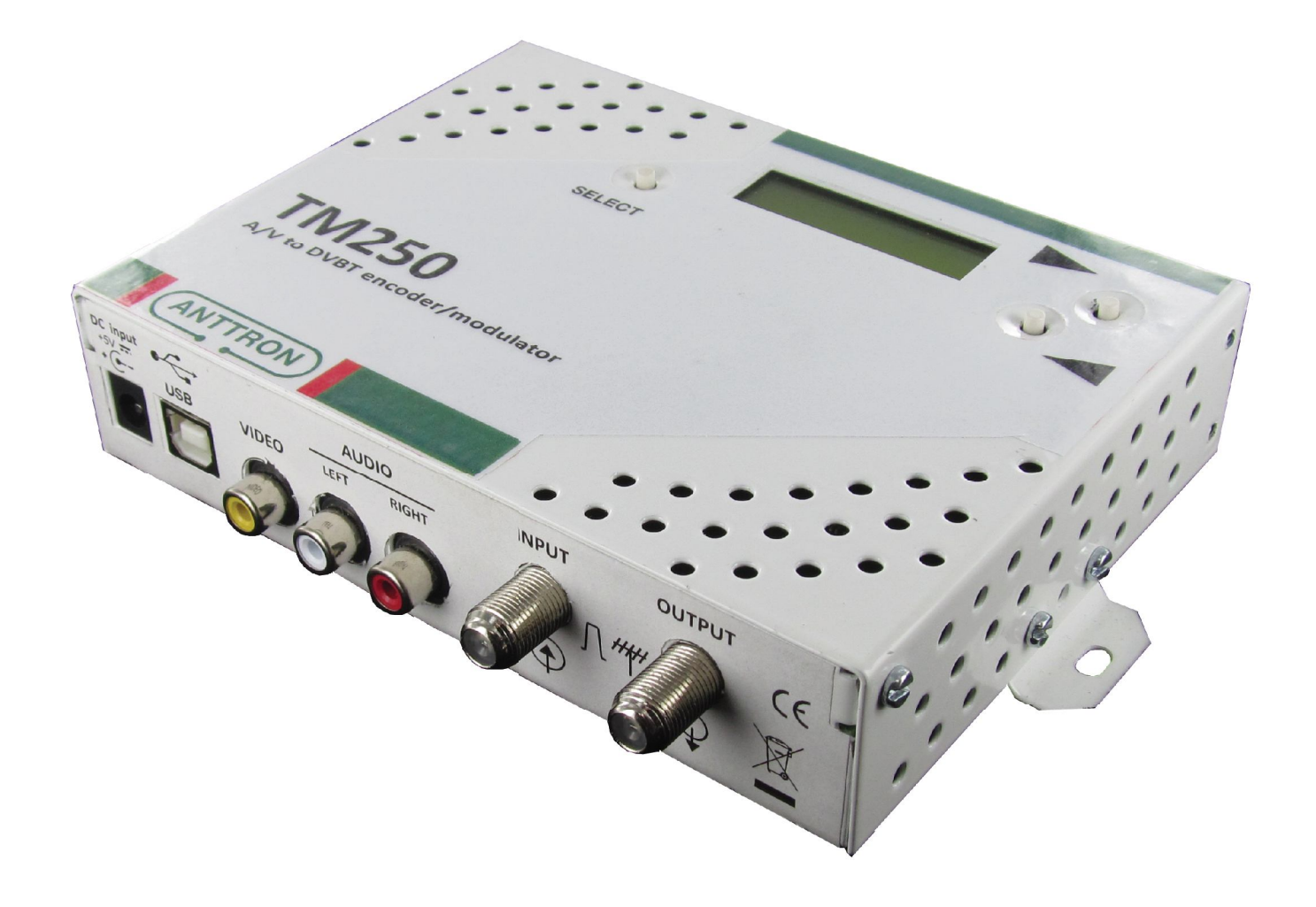

MANUEL D'UTILISATION V1.2 (version firmware 2.2)

### TM250

### SOMMAIRE

| 1 - Conseils de sécurité                                                                                                    | page                                 | 3                     |
|----------------------------------------------------------------------------------------------------|--------------------------------------|-----------------------|
| 2 - Description des éléments                                                                                                    | page                                 | 4                     |
| <ul> <li>3 - Mise en oeuvre et structure des menus</li></ul>                                                                                                    | page<br>page<br>page<br>page         | 5<br>5<br>5<br>5      |
| <ul> <li>4 - Mode programmation</li> <li>4.1 - Description menu ENTREE</li> <li>4.2 - Description menu SORTIE</li> <li>4.3 - Description menu EXTRA</li> <li>4.4 - Description menu DIVERS</li> </ul> | page<br>page<br>page<br>page<br>page | 6<br>6<br>7<br>8<br>9 |
| 5 - Programmation à l'aide du PC                                                                                                    | page                                 | 10                    |
| 6 - Spécifications techniques                                                                                                    | page                                 | 11                    |
| 7 - Réglages usines                                                                                                    | .page                                | 11                    |

### 1. - Conseils de sécurité

### 1.1 RACCORDEMENT AU SECTEUR

<u>Ce produit doit être raccordé au secteur. S'il existe le moindre doute concernant le type de raccorde-</u> <u>ment disponible sur l'installation, contactez votre fournisseur d'électricité. Avant que toute opération de</u> <u>maintenance ou de modification sur l'installation ne soit mise en oeuvre, la centrale doit être débran-</u> <u>chée. Attention, n'utilisez que l'adaptateur secteur fourni.</u>

#### 1.2 SURTENSION

Une surtension sur le secteur, ou depuis n'importe quelle extension auquel il serait raccordé, peut entraîner des court-circuits ou des feux. Ne jamais mettre les câbles du secteur en surtension.

#### 1.3 LIQUIDES

<u>Ce module doit être protégé des éclaboussures. Assurez-vous qu'aucun récipient</u> <u>contenant du liquide ne soit placé sur ou au dessus de celui-ci et qu'aucune autre</u> <u>personne ne renverse de liquide ou n'éclabousse le module.</u>

#### 1.4 NETTOYAGE

Débrancher le module avant de le nettoyer. Utiliser uniquement un chiffon humide sans solvant.

#### 1.5 VENTILATION

Afin d'assurer une circulation de l'air adéquate et éviter une surchauffe, les aérations ne doivent pas être obstruées. Le module ne doit pas être installé dans un endroit hermétique. Il ne faut pas placer sur le module d'autres produits électroniques ou producteurs de chaleur.

#### 1.6 ACCESSOIRES

L'utilisation d'accessoires non construits par le fabricant pourraient endommager le module.

#### 1.7 EMPLACEMENT DU MODULE

Le module doit être installé dans un endroit bien protégé à l'abri de la lumière directe du soleil. Tout doit être mis en oeuvre pour éviter les lieux ensoleillés et humides. Ne pas installer le module près de radiateurs ou d'autres produits générant de la chaleur. Assurez-vous que celui-ci soit placé à au moins à 10 cm de tout autre équipement susceptible d'influence électromagnétique. Ne pas installer le module sur des panneaux instables, trépieds ou table desquels il pourrait tomber. Une chute peut causer des dommages corporels et matériels.

### 2 - Description des éléments

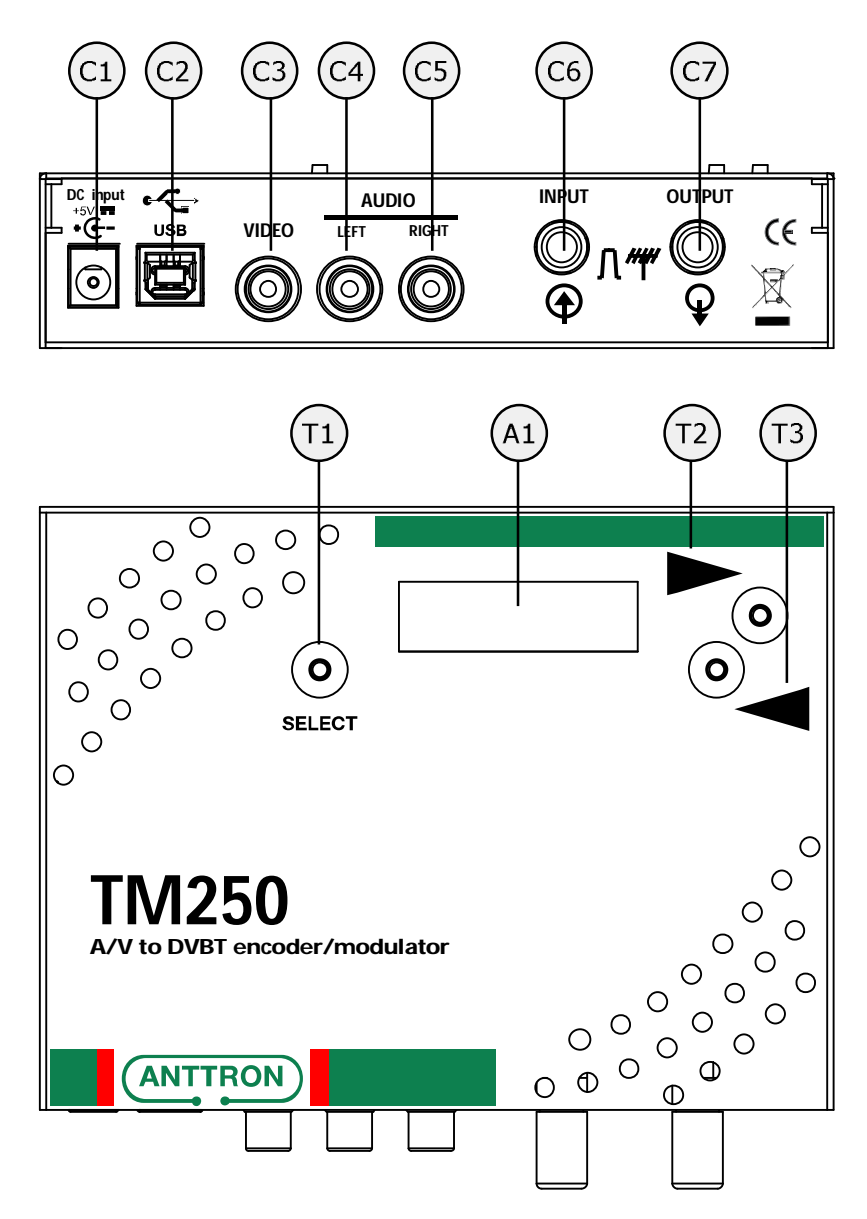

- C1 Entrée alimentation du modulateur (5 VDC / 4 A)
- **C2** Entrée USB (pour progammation TM250 par PC)
- **C3** Entrée vidéo
- C4 Entrée audio gauche
- C5 Entrée audio droite
- C6 Entrée RF
- C7 Sortie RF
- A1 Afficheur L.C.D. rétro-éclairé 1 x 8 caractères
- **T1** Touche SELECT
- T2 Touche ►
- T3 Touche ◀

ANTTRON ©2012

### 3 - Installation et structure des menus

### 3.1 - Mise en oeuvre

Fixez le TM250 contre un mur à l'aide des fixations murales pour assurer l'aération du boitier par convection naturelle (voir figure)

Connectez la source vidéo/audio par à l'aide des fiches RCA. Connectez le cable d'entrée R.F. et celui de sortie. Une fois le boitier fixé et les cables connectés, passez à la mise sous tension.

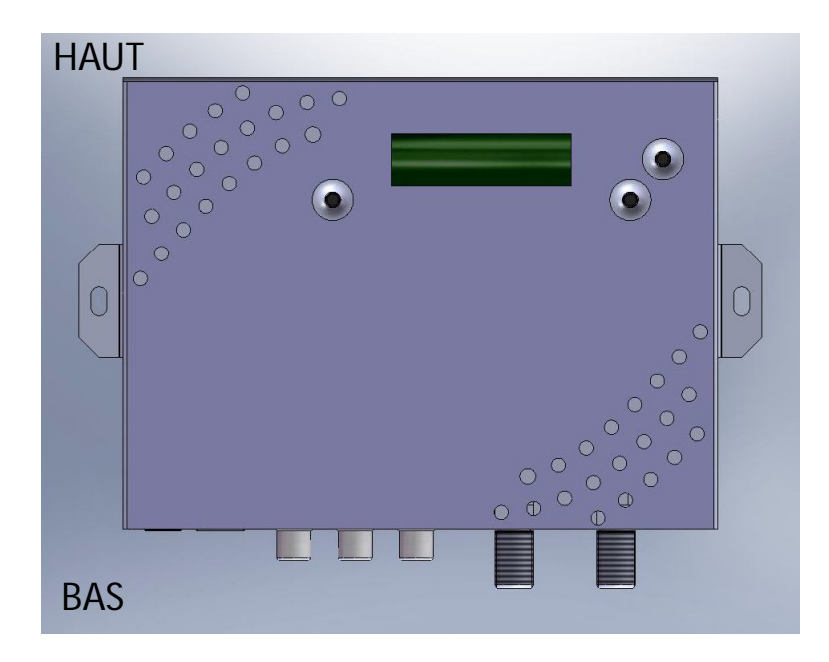

### 3.2 - Mise sous tension

Branchez le connecteur d'alimentation. L'afficheur doit s'allumer et affiche le message "Init..." suivi par un bargraphe, le temps que le TM250 démarre. Après démarrage le message "TM250" et "V2.2" (version de firmware) s'affichent en alternance.

### 3.3 - Structure des menus

Le TM250 a différents menu pour pouvoir accéder facilement au différents paramètres et les changer si nécessaire. Ci-dessous vous retrouvez la structure des différents menus.

| ENTREE |                   | SORTIE |                    | EXTRA |                   | DIVERS |                   |
|--------|-------------------|--------|--------------------|-------|-------------------|--------|-------------------|
|        | <stdard></stdard> |        | < FREQ >           |       | <nit v.=""></nit> |        | <langue></langue> |
|        | <format></format> |        | <l. band=""></l.>  |       | <ts. id=""></ts.> |        | <reset></reset>   |
|        | < LUM. >          |        | < MODE >           |       | <prg.id></prg.id> |        | <retour></retour> |
|        | <contr.></contr.> |        | < CONST. >         |       | <res.id></res.id> |        |                   |
|        | < SAT. >          |        | < FEC >            |       | <reseau></reseau> |        |                   |
|        | <retour></retour> |        | <i. guard=""></i.> |       | <pidpmt></pidpmt> |        |                   |
|        |                   |        | <atten.></atten.>  |       | <pidvid></pidvid> |        |                   |
|        |                   |        | <deb. a=""></deb.> |       | <pidaud></pidaud> |        |                   |
|        |                   |        | <deb. v=""></deb.> |       | <retour></retour> |        |                   |
|        |                   |        | <l.c.n.></l.c.n.>  |       |                   |        |                   |
|        |                   |        | <chaine></chaine>  |       |                   |        |                   |
|        |                   |        | <retour></retour>  |       |                   |        |                   |

### TM250

### 4 - Mode Programmation

Pour rentrer dans les menus appuyez et maintenez appuyée la touche SELECT. Utilisez les touches ▶ et ◀ pour passer vers les menus ENTREE / SORTIE / EXTRA / DIVERS. Quand vous êtes arrivés au menu de votre choix relachez la touche SELECT. Maintenant vous pouvez accéder aux différents paramètres du menu choisi et visualiser et changer leurs valeurs si nécessaire.

Utilisez les touches ▶ et ◀ pour passer d'un paramètre à un autre. Une fois sur le paramètre désiré, appuyez et **maintenez appuyée** la touche SELECT : la valeur du paramètre est alors affichée. Pour modifier cette valeur, utilisez les touches ▶ et ◀ en maintenant la touche SELECT enfoncée. Une fois la modification terminée vous pouvez relacher la touche SELECT.

### 4.1 - Description menu ENTREE :

1 ( <STDARD>

### Sélection du standard en entrée

Utilisez les touches ► et ◀ (touche SELECT maintenue enfoncée) pour modifier cette option en PAL ou NTSC.

### 2 ( <FORMAT>

### Sélection du format d'image.

Utilisez les touches ► et ◄ (touche SELECT maintenue enfoncée) pour changer le format d'image en 4/3 - 16/9.

3 ( < LUM. >

### Réglage de la lumonisité.

Utilisez les touches ► et ◀ (touche SELECT maintenue enfoncée) pour régler la lumonisité. (0-255).

4 ( <CONTR. >

### Réglage du contraste.

Utilisez les touches ► et ◀ (touche SELECT maintenue enfoncée) pour régler le contraste.(0-255).

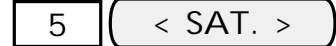

### Réglage de la saturation.

Utilisez les touches ► et ◀ (touche SELECT maintenue enfoncée) pour régler la saturation. (0-255).

### 6 ( <RETOUR>

**Pour sortir de ce menu.** Appuyez la touche SELECT pour sortir des menus.

### 4.2 - Description menu SORTIE :

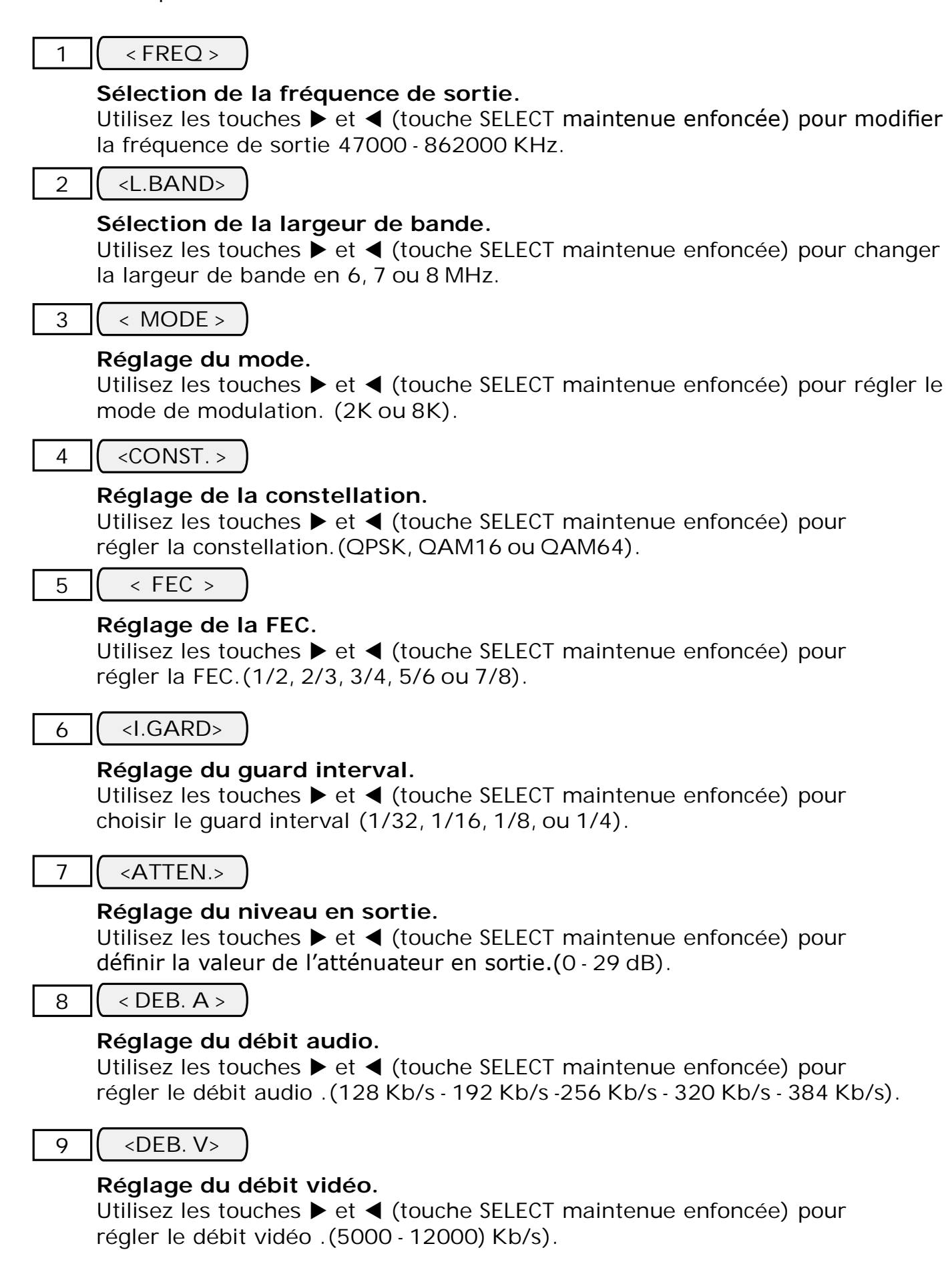

### ANTTRON ©2012

### TM250

TM250

### 10 ( <L.C.N.>

### Réglage du numéro L.C.N.

Utilisez les touches ► et ◀ (touche SELECT maintenue enfoncée) pour régler le numéro L.C.N. de la chaine.

### 11 < CHAINE >

### Réglage du nom de la chaine.

Utilisez les touches ▶ et ◀ (touche SELECT maintenue enfoncée) pour sélectionner un caractère. Puis relachez la touche SELECT pour régler le caractère suivant. Quelques caractères ont un but spécfique, notamment :

- → espace avant
- ← espace arrière (backspace)
- effacer toute la ligne

### Pour sortir de ce menu.

Appuyez la touche SELECT pour sortir du menu.

4.3 - Description menu EXTRA :

|  | < NIT V.> |
|--|-----------|
|--|-----------|

### Réglage de la version NIT

Utilisez les touches ► et ◄ (touche SELECT maintenue enfoncée) pour régler le numéro de la version NIT (transport stream ID).

### 2 ( < TS. ID>

### Réglage de l'identification du Transport stream

Utilisez les touches ► et ◄ (touche SELECT maintenue enfoncée) pour régler le numéro du TS.ID (transport stream ID).

3 <->

### Réglage de l'identification programme

Utilisez les touches ► et ◀ (touche SELECT maintenue enfoncée) pour changer le numéro du programme ID.

### $4 \left( < \text{RES.ID} > \right)$

### Réglage de l'identification réseau.

Utilisez les touches ► et ◀ (touche SELECT maintenue enfoncée) pour régler l'identification réseau (8442 pour la France).

### TM250

5 ( <RESEAU>

### Réglage du nom du réseau.

Utilisez les touches ► et ◀ (touche SELECT maintenue enfoncée) pour sélectionner un caractère. Puis relachez la touche SELECT pour régler le caractère suivant. Quelques caractères ont un but spécfique, notamment :

- → espace avant
- ← espace arrière (backspace)
- effacer toute la ligne

### 6 ( <PIDPMT>

### Réglage du numéro de PID de la PMT.

Utilisez les touches ► et ◀ (touche SELECT maintenue enfoncée) pour régler le numéro du PID PMT.

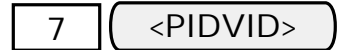

### Réglage du numéro de PID de la VIDEO.

Utilisez les touches ► et ◀ (touche SELECT maintenue enfoncée) pour régler le numéro du PID VIDEO.

### 8 ( <PIDAUD>

### Réglage du numéro de PID de la AUDIO.

Utilisez les touches ► et ◀ (touche SELECT maintenue enfoncée) pour régler le numéro du PID AUDIO.

9 ( <RETOUR> )

Pour sortir de ce menu.

Appuyez la touche SELECT pour sortir du menu.

### 4.4 - Description menu DIVERS:

### 1 ( < LANGUE>

### Sélection de la langue des menus.

Utilisez les touches ► et ◀ (touche SELECT maintenue enfoncée) pour modifier cette option en FRANCAIS ou ENGLISH

### 2 ( <RESET>

### Retour réglages usine.

Appuyez la touche SELECT pour retourner au réglage usine du TM250.

#### 

### Pour sortir de ce menu.

Appuyez la touche SELECT pour sortir du menu.

### ANTTRON ©2012

### 5 - Programmation à l'aide du PC

Le TM250 peut aussi être programmé (réglé) par PC.

D'abord, merci d' installer le logiciel **TMI Face** sur votre PC. Vous pouvez télécharger ce logiciel depuis le site internet **anttron.com** 

Après installation de ce logiciel, connectez le TM250 à l'aide d'un cable USB (non fourni) à votre PC. Puis lancer le logiciel **TMI face.** 

Sur le display du TM250 apparaît le message <USB>, indiquant que la programmation se fait maintenant par votre PC. La fenêtre suivante apparait sur votre PC

| PAL -                                    | Format Ima<br>16/9 | age:       |           |                   |    |
|------------------------------------------|--------------------|------------|-----------|-------------------|----|
| Lumière :<br>Contraste :<br>Saturation : |                    |            |           | 128<br>128<br>128 |    |
| Fréq. (kHz) :                            |                    | 6          | TS Id. :  |                   | 13 |
| 474000                                   |                    |            | 100       |                   |    |
| Mode : Cor                               | nst. :             | L. Bande : | F.E.C. :  | Int. Gard         | e: |
| 2K 🔻 64                                  | -QAM 🔻             | 8 Mhz      | ▼ 7/8 ▼   | 1/4               | -  |
| Niveau Att. :<br>Réseau<br>Vers. : Origi | mal Id. : Id.      | : No       | n:        | OdB               | 12 |
|                                          |                    |            |           |                   |    |
| Id.: Nor                                 | n :                |            | L.C.N:    |                   |    |
| 1 Cł                                     | nan A              |            | 801       |                   |    |
| PMT PID : Vid                            | éo PID :           |            | Audio PID | :                 |    |
| 32 4                                     | 8 6000             | Kb/s       | 49        | 384 Kb/s          | +  |
|                                          |                    | Louis and  |           |                   |    |
|                                          |                    |            |           |                   |    |

Maintenant tous les paramètres vus dans chapitre 3 de ce manuel peuvent être modifiés par TMIface.

## 6 - Caractéristiques techniques :

| Entrée                     | Video                              | CVBS                                                                                     |
|----------------------------|------------------------------------|------------------------------------------------------------------------------------------|
|                            | Niveau d'entrée vidéo              | 0.7 1.4 Vpp                                                                              |
|                            | Impedance                          | 75 ohm                                                                                   |
|                            | Standards                          | PAL / NTSC                                                                               |
|                            | Entrée audio                       | 0.5 - 2.5 Vpp                                                                            |
| Compression                | Video                              | MPEG2                                                                                    |
|                            | Bitrate video                      | 512 MBit/s                                                                               |
|                            | Audio                              | MPEG1, Layer II                                                                          |
|                            | Bitrate audio                      | 128, 160, 192, 224, 256, 320, 384 Kbit/s                                                 |
| DVB Processing             | Insertion des tables               | PAT, PMT, SDT, NIT                                                                       |
|                            | Configuration                      | Nom de programme, SID, LCN, Network Name, TSID, ONID, LCN, PID PMT, PID Video, Pid Audio |
| Output                     |                                    | DVBT                                                                                     |
|                            | Porteuses - Largeur de bande - MER | 2K/8K - 6/7/8 MHz - > 35 dB                                                              |
|                            | Frequence - Niveau de sortie       | 47-862 MHz - +/- 85 dBμV (adjustable 0 / -29 dB)                                         |
|                            | Pertes de passage Bypass RF        | < 2 dB                                                                                   |
| Bloc d'alimentation fourni | Entrée // Sortie                   | 100 - 240V / 0.5A / 50-60Hz // 5V - 4A                                                   |
|                            | Consommation du TM250              | 9 W                                                                                      |
| Dimensions                 | L/P/H                              | 160 mm / 110 mm / 35 mm                                                                  |

### 7 - Réglages usine :

| ENTREE            |      | SORTIE             |           | EXTRA             |        |
|-------------------|------|--------------------|-----------|-------------------|--------|
| <stdard></stdard> | PAL  | < FREQ >           | 474 MHz   | <nit v.=""></nit> | 27     |
| <format></format> | 16/9 | <l. band=""></l.>  | 8 MHz     | <ts. id=""></ts.> | 100    |
| < LUM. >          | 128  | < MODE >           | 2K        | <prg.id></prg.id> | 1      |
| <contr.></contr.> | 128  | < CONST. >         | 64QAM     | <onetid></onetid> | 8442   |
| < SAT. >          | 128  | < FEC >            | 7/8       | <netid></netid>   | 8442   |
|                   |      | <i. guard=""></i.> | 1/4       | <reseau></reseau> | NoName |
|                   |      | <atten.></atten.>  | 0 dB      | <pidpmt></pidpmt> | 32     |
|                   |      | <deb. a=""></deb.> | 384 Kb/s  | <pidvid></pidvid> | 48     |
|                   |      | <deb. v=""></deb.> | 6000 Kb/s | <pidaud></pidaud> | 49     |
|                   |      | <l.c.n.></l.c.n.>  | 801       |                   |        |
|                   |      | <chaine></chaine>  | Chan A    |                   |        |